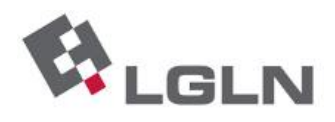

## ASL-Fehler: nach der Anmeldung ist keine Karte sichtbar

Der Fehler ist reproduzierbar in Internet Explorer 8 und 10, vermutlich auch in Version 9.

| C AED-SICAD GIS Portal - Microsoft Internet Explorer bereitgestellt von GL                                                                                                    |                                       | _ <u>8</u> ×     |
|----------------------------------------------------------------------------------------------------|---------------------------------------|------------------|
| 🔄 🖎 💌 🛃 https://logn.asi.nedesachsen.de/ASWeb/ASC_Frame/portal.sp                                                                                                    | 💌 🔒 🏘 🗶 🔎 Microsoft Live Search       | P -              |
| Der Beerbeiten Arseitz Eworden Egines 2 x 😴 - 😡 Dese Sate wurde noch nicht analysest - 🛄 Bernicht                                                                                                    |                                       |                  |
| 👷 Farontes 🙀 🖂 GS Ford 🗉 DOI F914/K de SignaturC 👌 LGI-Himmer - presented by 🖻 IP Designet 77100 - Auftra 🔮 DESESN - Boderrichtmerta 🖏 Einstes 🗳 LGIA, RD Lineburg-Interation 🐑 Intraktive - Hougtamendung 🔣 Google 🚼 Google 🕃 Google (2) 🥭 L | Web Slice-Katolog •                   |                  |
| 🔠 🔹 👌 LGUA-Wever - presented by 🖉 BORIS MI / Boderrichtwerte 🎉 IntraERW - Hauptanwendung 📃 AED-SICAD GIS Portal 🗙                                                                                                    | 🏠 • 🖾 - 🖂 🖶 • Seite • Sigherheit •    | Extras • 🔞 • 🏾 * |
| ALKIS FOOD Wererkot Download enter                                                                                                    |                                       |                  |
|                                                                                                    |                                       |                  |
| Surial Buttild Char                                                                                                    |                                       |                  |
| source matsuck-town     Survey Development                                                                                                    |                                       |                  |
| Source Full R Cutern     Source Full R Cutern                                                                                                    |                                       |                  |
| Literage block mitalgade     Literage block mitalgade                                                                                                    |                                       |                  |
| Clearly Pur.                                                                                                    |                                       |                  |
| Laterapper.                                                                                                    |                                       |                  |
| Zeige Legende                                                                                                    |                                       |                  |
| Sonetiges                                                                                                    |                                       |                  |
|                                                                                                    |                                       |                  |
|                                                                                                    |                                       |                  |
|                                                                                                    |                                       |                  |
|                                                                                                    |                                       |                  |
|                                                                                                    |                                       |                  |
|                                                                                                    |                                       |                  |
|                                                                                                    |                                       |                  |
|                                                                                                    |                                       |                  |
|                                                                                                    |                                       |                  |
|                                                                                                    |                                       |                  |
|                                                                                                    |                                       |                  |
|                                                                                                    |                                       |                  |
|                                                                                                    |                                       |                  |
|                                                                                                    |                                       |                  |
|                                                                                                    |                                       |                  |
|                                                                                                    |                                       |                  |
|                                                                                                    |                                       |                  |
|                                                                                                    |                                       |                  |
|                                                                                                    |                                       |                  |
|                                                                                                    |                                       |                  |
|                                                                                                    |                                       |                  |
|                                                                                                    |                                       |                  |
|                                                                                                    |                                       |                  |
|                                                                                                    |                                       |                  |
|                                                                                                    |                                       |                  |
|                                                                                                    |                                       |                  |
|                                                                                                    |                                       |                  |
|                                                                                                    |                                       |                  |
|                                                                                                    |                                       |                  |
|                                                                                                    |                                       |                  |
| I Finden                                                                                                    |                                       |                  |
|                                                                                                    |                                       |                  |
| Antragsmr.: Setzen                                                                                                    |                                       |                  |
|                                                                                                    |                                       |                  |
|                                                                                                    | i i i i i i i i i i i i i i i i i i i | • 100% • //      |

## Behebung:

- 1. Im Menü "Extras" die Funktion "Einstellungen der Kompatibilitätsansicht" aufrufen. Falls die Menüleiste nicht sichtbar ist, kurz die Taste "Alt" drücken
- 2. Der Dialog muss aussehen wie in dieser Abbildung:

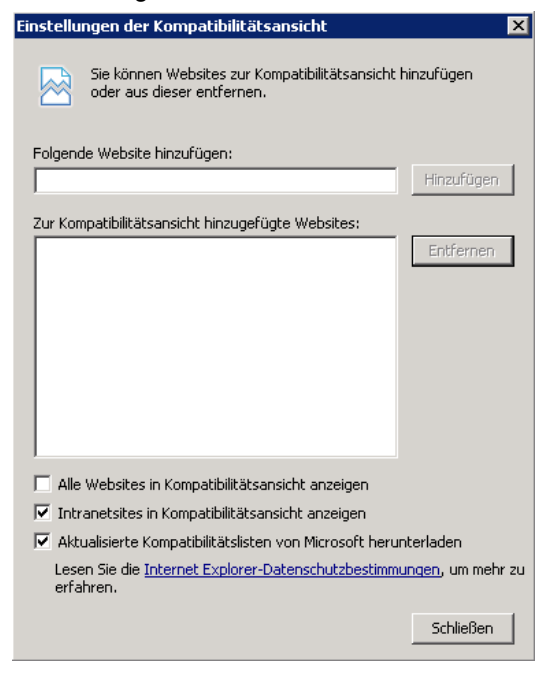

 Falls in der Liste der Eintrag "niedersachsen.de" enthalten ist, so muss er entfernt werden: Eintrag markieren, dann "Entfernen" klicken.

Wenn das nicht hilft: (bitte umblättern)

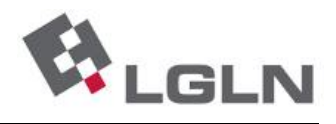

 Der Internet Explorer enthält ab Version 8 die sog. "Entwicklertools". Diese lassen sich durch Drücken der Taste F12 oder über das Menü "Extras" aufrufen (siehe Bild).
 Der Aufruf kann im Login-Bildschirm des ASL oder nach der Anmeldung erfolgen.

| Datei Bearbeiten Ansicht Eavoriten                                                      | Extras 2                                                                                               |                                       |
|-----------------------------------------------------------------------------------------|----------------------------------------------------------------------------------------------------|---------------------------------------|
| Favoriten 🔤 🍰 😰 VisualWeb 🗳 4                                                           | Browserverlauf löschen<br>InPrivate-Browsen<br>Letzte Browsersitzung erneut öffnen                     | Strg+Umschalt+Entf<br>Strg+Umschalt+P |
| ALKIS ZPM AFIS KA FODIS ZPM War                                                         | InPrivate-Filterung<br>Einstellungen der InPrivate-Filterung                                           | Strg+Umschalt+F                       |
| <ul> <li>Gib Into zu</li> <li>Suche Flurstück über</li> <li>Suche Punkt über</li> </ul> | Popupblocker<br>SmartScreen-Filter<br>Add-Ons verwalten                                                | <b>*</b>                              |
| <ul><li>Erzeuge Bildschirmausgabe</li><li>Erzeuge PDF</li></ul>                         | Kompatibilitätsansicht<br>Einstellungen der Kompatibilitätsansicht                                     |                                       |
| <ul><li>Datenexport</li><li>Zeige Legende</li></ul>                                     | Feed abonnieren<br>Feedsuche                                                                           | <i>•</i>                              |
| Sonstiges                                                                               | <ul> <li>Entwicklertools</li> </ul>                                                                    | F12                                   |
|                                                                                         | Windows Messenger<br>Diagnose von Verbindungsproblemen<br>Zu Evernote 4 hinzufügen<br>Sun Java Konsole |                                       |
|                                                                                         | Internetoptionen                                                                                       |                                       |

2. Im Menü "Browsermodus" muss die Einstellung "Internet Explorer 8" ausgewählt sein, bei Dokumentmodus "IE8-Standards"

| 🚸 AED-SICAD GIS Portal - Entwicklertools                                |                                                             |  |  |  |
|-------------------------------------------------------------------------|-------------------------------------------------------------|--|--|--|
| Datei Suchen Deaktivieren Ansicht Kontur Bilder Cache Extras Überprüfen | Browsermodus: IE8 Dokumentmodus: IE8-Standards              |  |  |  |
| HTML CSS Skript Profiler                                                | Internet Explorer 7 HTML suchen                             |  |  |  |
|                                                                         | V Internet Explorer 8                                       |  |  |  |
|                                                                         | Internet Explorer 8-Kompatibilitätsansicht Layout Attribute |  |  |  |
|                                                                         |                                                             |  |  |  |
| ± <html xmlns="httpf://www.w3.org/1999/xhtml"></html>                   |                                                             |  |  |  |
|                                                                         |                                                             |  |  |  |
|                                                                         |                                                             |  |  |  |
|                                                                         |                                                             |  |  |  |

- 3. Nach dem Einschalten von "Internet Explorer 8" wird das ASL korrekt dargestellt (ohne neue Anmeldung).
- 4. Falls diese Schritte am betroffenen Windows-Arbeitsplatz erforderlich sind, müssen sie bei jedem ASL-Start durchgeführt werden.